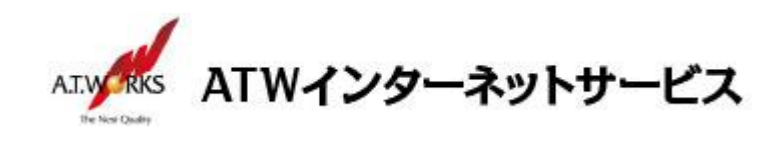

# ATW インターネットサービス アカウント設定手順書

## Macintosh Mail 16 編(OS:Monterey)

#### 目次

| ご利用中アカウントの修正(サーバ移行のお客様) | 2 |
|-------------------------|---|
| アカウント新規作成               | 5 |

### お問い合わせ

株式会社エーティーワークス ATW インターネットサービス

URL : https://www.atw.jp/contact/

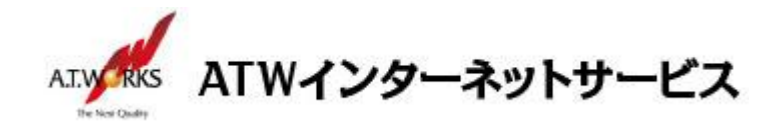

ご利用中アカウントの修正(サーバ移行のお客様)

【重要】 設定を誤ると過去のメールが消える場合がございます。 予めバックアップを取得されることを推奨いたします。

<u>今ご利用中のアカウントの「サーバ名」を、「IPアドレス」に修正します。</u> 送信・受信の各サーバ欄が御社ドメイン名を使った、『pop.xxx.xxx』、『smtp.xxx.xxx』、 『mail.xxx.xxx』などの 文字列になっていることをご確認いただき、下記IPアドレスを入力して ください。

現在設定されているメールアカウントの「サーバ名」を「IP アドレス」に書き換えます。 この作業により、サーバ移行期間中のメールの取りこぼしを防ぎます。

あらかじめ入力されているサーバ名に御社ドメイン名が使われていない場合や元から数字が入力されていた 場合は、サーバ名を修正する必要はありません。

【設定情報】 受信用メールサーバ → (現在の受信サーバ IP) 送信用メールサーバ → (現在の送信サーバ IP) ATW インターネットサービスサーバに接続するための、新規アカウントを追加します。

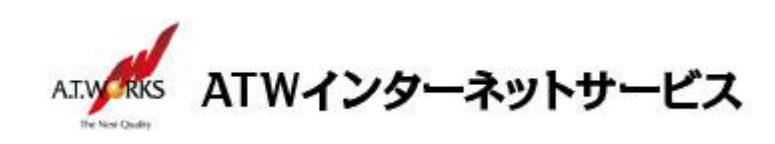

1. メニューをクリックし、「設定」を選択します。

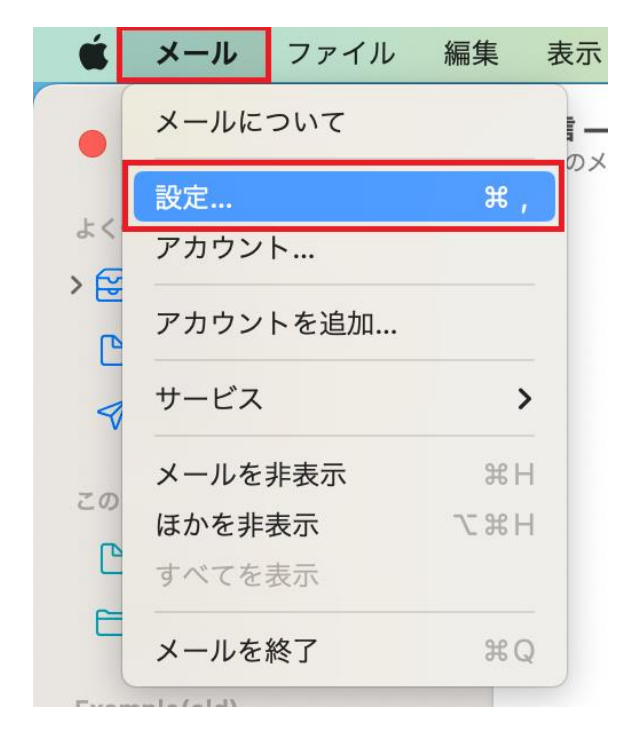

現在利用中のアカウントをクリックしてください。
 アカウント情報の「説明」欄に「(old)」を追記します。
 ※この作業により、メールボックスの名前が変更されます。

|                                                                                                    | アカウント                                                                                                    |
|----------------------------------------------------------------------------------------------------|----------------------------------------------------------------------------------------------------|
| <ul><li>()</li><li>()</li><li>(</li></ul> | 図 Aa OO I <u>を</u> み 読<br><sup> </sup>                                                                                                    |
| end      iCloud      IMAP                                                                                                    | アカウント情報       メールボックスの特性       サーバ設定         ・       このアカウントを使用         ・       光況: オンライン       ・         一次       オンライン       ・         一次下にス:       エーティーワークス       ・         ・       ハッセージの目にをサーバから削除:       ・         ・       1週間後       ・       今すぐ削除         メッセージのサイズが        KB を超えるときに警告 |
|                                                                                                    | ?                                                                                                    |

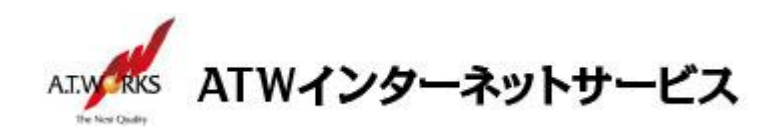

 画面右側に表示されるサーバ設定の、「ホスト名」欄をそれぞれ現在の 受信サーバ IP アドレスと送信サーバ IP アドレスに編集して保存をクリックします。
 ※「ホスト名」欄は、2 箇所ございますので注意してください。

| ••                                          | ד:                        | カウント           |             |                                |
|---------------------------------------------|---------------------------|----------------|-------------|--------------------------------|
| <ul> <li>(2)</li> <li>一般 アカウント 送</li> </ul> | 区 Aa C<br>惑メール フォントとカラー ま |                |             | し プライバシー                       |
| example@example.j                           | ፖታ                        | ウント情報 📗 メールボック | クスの特性 サーバ設定 | ]                              |
| iCloud                                      | 受信用メールサーバ(POP)            |                |             |                                |
| IMAP                                        | ユーザ名: ホスティング設             | 定依頼書のID        |             |                                |
|                                             | パスワード: ••••••••           | ••••           |             |                                |
|                                             | ホスト名: 現在のIP アドレ           | - <b>Z</b>     |             |                                |
|                                             | 接続設定を自                    | 動的に管理          |             |                                |
|                                             | ポート: 110                  |                |             | <ul> <li>TLS/SSLを使用</li> </ul> |
|                                             | 認証: パスワード                 |                |             | 0                              |
|                                             | POPの詳細設                   | Ê              |             |                                |
|                                             | 送信用メールサーバ (SMTP)          |                |             |                                |
|                                             | アカウント: エーティーワー            | クス             |             | <b>O</b>                       |
|                                             | ユーザ名: ホスティング設             | 定依頼書のID        |             |                                |
|                                             | パスワード: ••••••••           | •••••          |             |                                |
|                                             | ホスト名: 現在のIP アドレ           | ·م             |             |                                |
|                                             | 接続設定を自                    | 動的に管理          |             |                                |
|                                             | ポート: 587                  |                |             | □ TLS/SSLを使用                   |
|                                             | 認証: パスワード                 |                |             | 0                              |
|                                             |                           |                |             | 保存                             |
| + -                                         |                           |                |             |                                |
|                                             |                           |                |             | ?                              |
|                                             |                           |                |             |                                |

以上で既存のアカウントを修正する作業は終了です。 引き続き新規アカウントの作成を行って下さい。

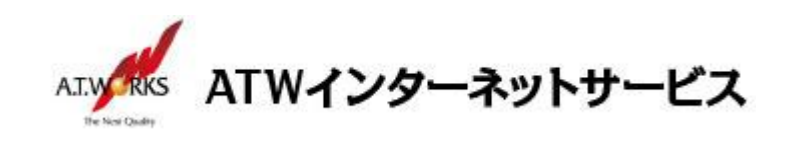

## 新規アカウント作成

#### ATW インターネットサービスサーバに接続するための、新規アカウントを追加します。

1. メニューをクリックし、「アカウントを追加」を選択します。

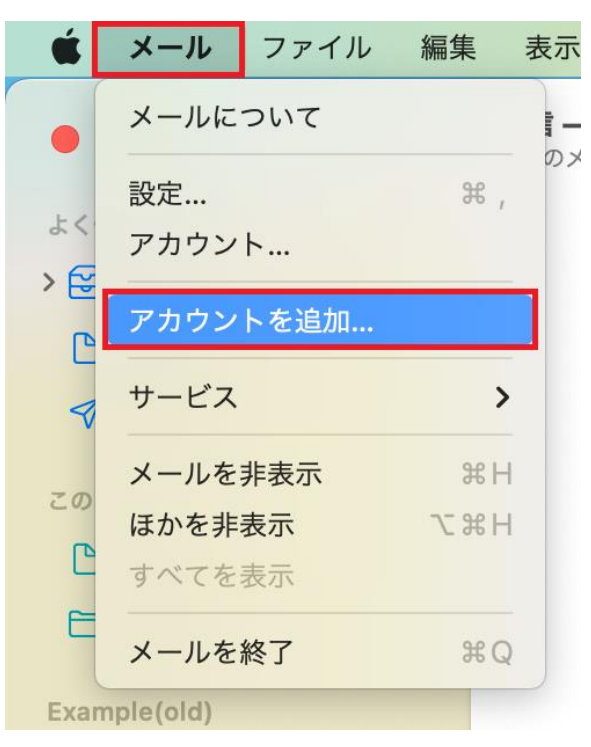

2. 「その他のメールアカウント」をチェックし、「続ける」をクリックします。

|   | <ul> <li>iCloud</li> </ul>             |
|---|----------------------------------------|
|   | <ul> <li>Microsoft Exchange</li> </ul> |
|   | ○ Google <sup>™</sup>                  |
|   | o yahoo!                               |
|   | <ul> <li>Aol.</li> </ul>               |
|   | ● その他のメールアカウント…                        |
| ? | キャンセル 続ける                              |

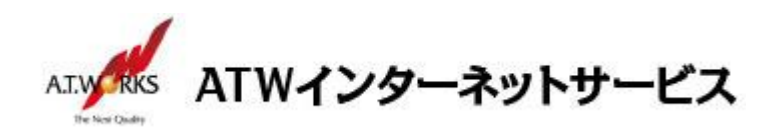

3. 「メールアカウントを追加」ウインドウが表示されます。以下のように設定し、「サインイン」をクリックします。

| こう 次の構     | 報を入力してくだ           | : + 1.      |         |
|------------|--------------------|-------------|---------|
| 成功 に、 火の 同 | +R.E.Y.J.J.C.C.Y.C |             |         |
|            | 名前: エーティ           | ィーワークス      |         |
| メールアド      | レス: sample         | @example.jp |         |
| パスワ        |                    | •••••       |         |
| キャンセル      |                    | Ξz          | ++ < >> |

・氏名:任意の名前(メールの差出人として表示されます)
 ・メールアドレス:ホスティング設定依頼書のメールアドレス(ユーザー名)
 ・パスワード:ホスティング設定依頼書のパスワード

4. 設定入力項目が追加されます。以下のように設定し、さらに [サインイン] をクリックします。

| ユーザ名: 自動<br>パスワード: •••••• |
|---------------------------|
| パスワード: ••••••••           |
|                           |
|                           |
| を信用メールサーバ: xxx.xxx.xxx    |
| を信用メールサーバ: xxx.xxx.xxx    |
| アカウント名またはパスワードを確認できません    |

- ・メールアドレス:ホスティング設定依頼書のメールアドレス(ユーザー名)
- ・ユーザ名:ホスティング設定依頼書のメールアドレス(ユーザー名)
- ・パスワード:ホスティング設定依頼書のパスワード
- ・アカウントの種類:POP を選択
- ・受信用メールサーバ:エーティワークス指定の受信サーバーの情報(サーバ設定情報参照)
- ・送信用メールサーバ:エーティワークス指定の送信サーバーの情報(サーバ設定情報参照)

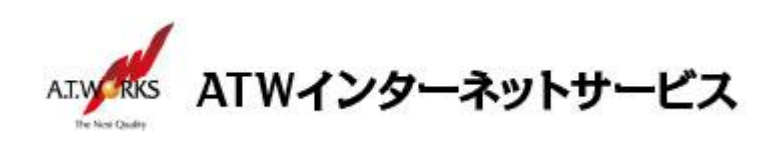

5. メニューバー内「設定」をクリックします。

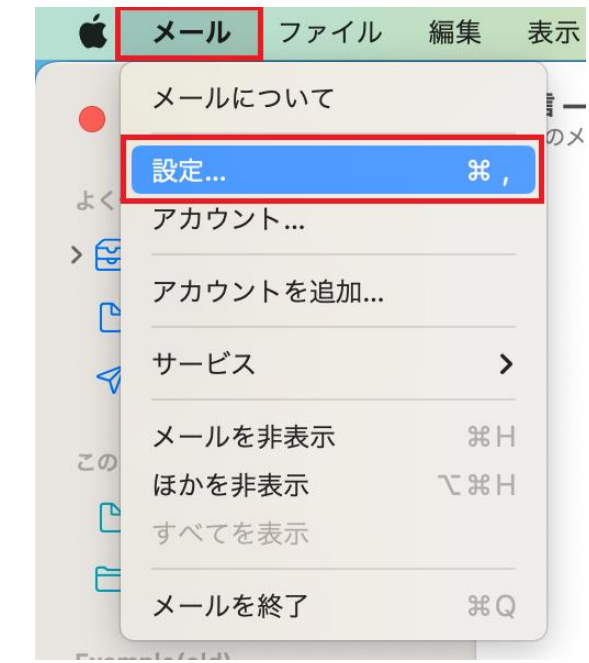

6. 受信メールサーバ「接続設定を自動的に管理」のチェックを外し、以下を入力してください。

| •••                | アカウント                                        |
|--------------------|----------------------------------------------|
| くらう<br>一般 アカウント う  | ○ Aa ○○○ □ 22 ○○○ □ 23 ○○○○○○○○○○○○○○○○○○○○○ |
| example@example.jp | アカウント情報 メールボックスの特性 サーバ設定                     |
| iCloud             | 受信用メールサーバ (POP)                              |
|                    | ユーザ名: sample@example.jp                      |
|                    | パスワード: ••••••                                |
|                    | ホスト名: xxx.xxx.xxx                            |
|                    | 接続設定を自動的に管理                                  |
|                    | ポート: 995 🗸 TLS/SSLを使用                        |
|                    | 認証: パスワード 📀                                  |
|                    | POPの<br>詳細設定                                 |
|                    | 送信用メールサーバ(SMTP)                              |
|                    | アカウント: エーティーワークス                             |
|                    | ユーザ名: sample@example.jp                      |
|                    | パスワード: ・・・・・・・・・・・                           |
|                    | ホスト名: xxx.xxx.xxx                            |
|                    | ✔ 接続設定を自動的に管理                                |
|                    |                                              |
|                    |                                              |
| + -                | 保存                                           |
| · · · ·            | ?                                            |
|                    |                                              |

・ポート:995(TLS/SSLを使用にチェック)
 ・認証:パスワード
 入力完了後、送信メールサーバ「アカウント」をクリックします。

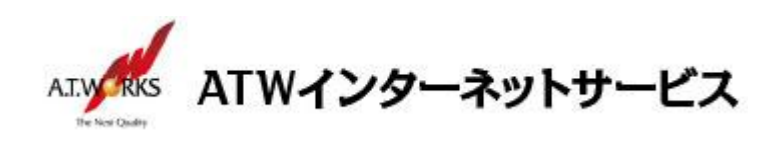

7. 「SMTP サーバリストを編集」を選択してください。

|                                                        | アカウント                                                                                                    |                                          |
|--------------------------------------------------------|----------------------------------------------------------------------------------------------------|------------------------------------------|
| <ul> <li>         ・         ・         ・</li></ul>      | Aa 〇〇 12 23 23 00 -ル フォントとカラー 表示 作成 署名 ルール 機                                                                                               | いた し し し し し し し し し し し し し し し し し し し |
| sample@example.jp     POP     iCloud     iMAP     iMAP | アカウント情報     メールボックスの特性     サーバ       受信用メールサーバ (POP)     ユーザ名:     sample@example.jp       パスフード:     ●●●●●●●●●●●●●●●●●●●●●●●●●●●●●●●●●●●● | 股定<br>② TLS/SSLを使用<br>③<br>保存<br>2       |
|                                                        |                                                                                                    | 1                                        |

8. 「接続設定を自動的に管理」のチェックを外し、以下を入力してください。

| 説明 サー         | -バ名             | 使用しているアカウント       |
|---------------|-----------------|-------------------|
| エーティーワークス xxx | .xxx.xxx.xxx    | sample@example.jp |
|               |                 |                   |
|               |                 |                   |
|               |                 |                   |
|               |                 |                   |
| +   - )       |                 |                   |
|               | サーバ設定           | 詳細                |
|               |                 | P1 L slove        |
| 説明:           | エーティーワーク        | ス                 |
| ユーザ名:         | sample@examp    | ple.ip            |
|               |                 | •                 |
| ハスリート:        | ••••••••        |                   |
| ホスト名:         | xxx.xxx.xxx.xxx |                   |
|               | 🦳 接続設定を自動       | 的に管理              |
| ポート:          |                 | 465 🗸 TLS/SSL を使用 |
| 認証:           | パスワード           | 0                 |
|               |                 |                   |
| ?             |                 | キャンセル OK          |
|               |                 |                   |

・ポート:465(TLS/SSLを使用にチェック)

·認証:パスワード

「OK」をクリックしてください。

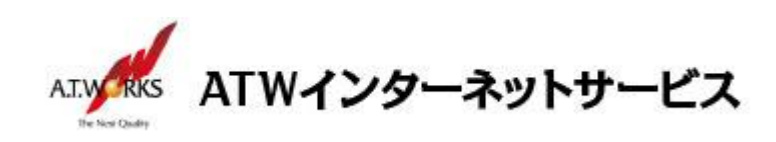

9. 「保存」をクリックしてください。

|     |                              |                   |          | アカウント                                                                                          |     |
|-----|------------------------------|-------------------|----------|------------------------------------------------------------------------------------------------|-----|
|     | <ul><li> <li></li></li></ul> | <b>@</b><br>アカウント | メンマン マオン | Aa     OO     グ     支     読     行       トとカラー     表示     作成     署名     ルール     機能拡張     プライバシー | _   |
| @ s | ample@<br>POP                | example.jp        |          | アカウント情報 メールボックスの特性 サーバ設定                                                                       |     |
| i i | Cloud                        |                   | 受信用メール   | レサーバ (POP)                                                                                     |     |
|     | MAP                          |                   | ユーザ名:    | sample@example.jp                                                                              |     |
|     |                              |                   | パスワード:   | •••••                                                                                          |     |
|     |                              |                   | ホスト名:    | XXX.XXX.XXX                                                                                    |     |
|     |                              |                   |          | 接続設定を自動的に管理                                                                                    |     |
|     |                              |                   | ポート:     | 995 🗹 TLS/SSL                                                                                  | を使用 |
|     |                              |                   | 認証:      | パスワード                                                                                          | 0   |
|     |                              |                   |          | POPの詳細設定                                                                                       |     |
|     |                              |                   | 送信用メール   | レサーバ (SMTP)                                                                                    |     |
|     |                              |                   | アカウント:   | エーティーワークス                                                                                      | 0   |
|     |                              |                   | ユーザ名:    | sample@example.jp                                                                              |     |
|     |                              |                   | パスワード:   | •••••                                                                                          |     |
|     |                              |                   | ホスト名:    | xxx.xxx.xxxx                                                                                   | _   |
|     |                              |                   |          | 接続設定を自動的に管理                                                                                    |     |
|     |                              |                   | ポート:     | 465 🗸 TLS/SSL                                                                                  | を使用 |
|     |                              |                   | 認証:      | パスワード                                                                                          | 0   |
|     |                              |                   |          |                                                                                                | 保存  |
| + - | -                            |                   |          |                                                                                                |     |
|     |                              |                   |          |                                                                                                |     |

以上で新規メールアカウント追加作業が完了です。

以上でメール設定作業は完了です。

新しく作成したアカウントから、ご自分のアドレス宛にテストメールを送っていただき、動作確認を行ってください。 正常な動作が確認できない場合は、弊社サポート窓口までお問合せ下さい。